با عرض سلام

راهنمای نصب و راه اندازی سامانه آموزش الکترونیک دانشگاه علم و فرهنگ مخصوص دانشجویان:

توجه : دانشجویان ممتره می توانند از نسفه موبایلی استفاده نمایند لازه به ذکر است در مال ماضر نسفه موبایلی ممدودیت هایی دارد از جمله عده امکان تایپ فارسی و عده امکان دانلود فایل ها پس بهتر است ترجیما در صورت امکان از نسفه ویندوزی به شرع ذیل استفاده نمایید.

– از طریق وبسایت دانشگاه به قسمت مرکز آموزش های الکترونیکی رفته (یا از طریق کلیک بر روی لینک vc.usc.ac.ir ) سپس به قسمت دریافت نرم افزار رفته و با توجه به سیستم خود اقدام به نصب نرم افزار adobe connect نمایید.

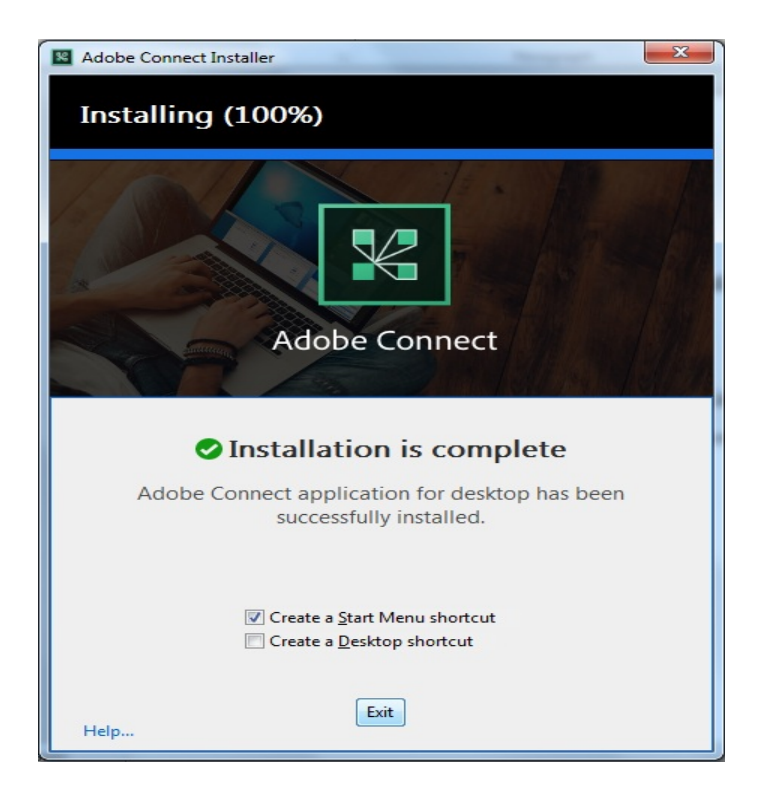

– بهتر است جهت دسترسی سریعتر تیک create a desktop shortcut را بزنید تا یک shortcut از نرم افزار در desktop خود داشته باشید و سپس exit را کلیک نمایید. پس از نصب نرم افزار وارد محیط Adobe connect شده و در قسمت مشخص شده url مورد
نظر را تایپ می کنیم.

| Adobe Connect                                                    |  |  |  |  |  |
|------------------------------------------------------------------|--|--|--|--|--|
|                                                                  |  |  |  |  |  |
| ADOBE CONNECT                                                    |  |  |  |  |  |
|                                                                  |  |  |  |  |  |
| Welcome to Adobe Connect!                                        |  |  |  |  |  |
| Enter the Adobe Connect meeting, seminar or content URL to join. |  |  |  |  |  |
| 1<br>yourdomain.adobeconnect.com/meetingroom                     |  |  |  |  |  |
| Continue                                                         |  |  |  |  |  |
|                                                                  |  |  |  |  |  |

نکته : url های مخصوص هر گروه متعاقبا اعلام میگردد.

و سپس continue را کلیک نمایید.

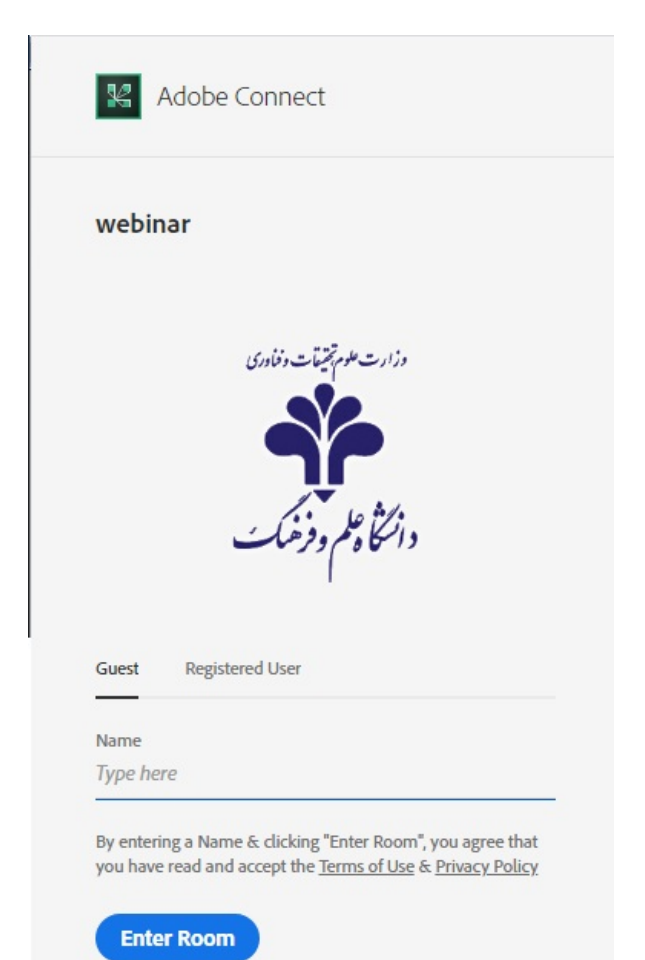

در این قسمت با توجه به شکل بالا guest را انتخاب نمایید و در قسمت name یک نام دلخواه ( ترجیحا نام خانوادگی لاتین خود) و سپس گزینه enter room را کلیک نمایید و وارد محیط room بشوید و تمام.

\*نکته : لازم به ذکر است با توجه به اینکه سامانه در حالت تست و آزمایش می باشد از حالت guest استفاده می شود و در مرحله اصلی که متعاقباً اعلام می گردد ورود با استفاده از username و password از طریق registered user انجام می شود.

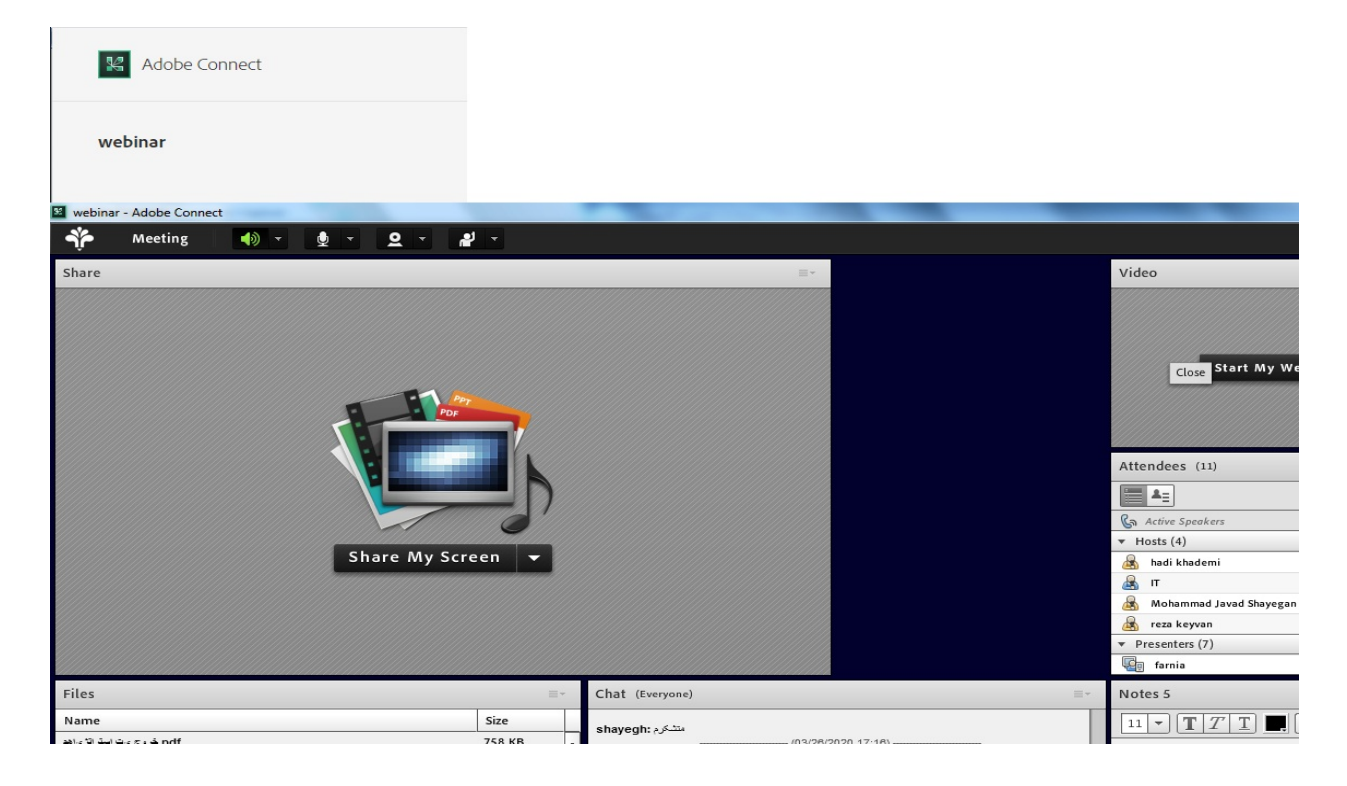

\* حال گاهی به جای ورود به محیط adobe connect ( عکس بالا) با تصویر پایین روبرو می شوید

| Adobe Conne                              | xct                                                                                                    |                                                                                                    |        |
|------------------------------------------|----------------------------------------------------------------------------------------------------|----------------------------------------------------------------------------------------------------|--------|
| webinar                                  |                                                                                                    |                                                                                                    |        |
| webinar - Adobe Connect<br>Adobe Connect |                                                                                                    | and the second second sec |        |
| ADOBE                                    | CONNECT                                                                                                    |                                                                                                    |        |
|                                          |                                                                                                    |                                                                                                    | Logout |
|                                          | Welcome to Adobe Connect!                                                                                                    | Recento Esucitor                                                                                                    |        |
|                                          | Enter the Adobe Connect meeting, seminar or content URL to join.<br>Ilve.usc.ac.ir/webinar<br>yourdomain.adobeconnect.com/meetingroom | recents rayones                                                                                                    |        |
|                                          | Continue                                                                                                    |                                                                                                    |        |
|                                          |                                                                                                    | recent meetings.                                                                                                    |        |
|                                          |                                                                                                    | Loading nt meetings will show up here.                                                                                                    |        |
|                                          |                                                                                                    |                                                                                                    |        |

- همانطور که مشاهده می کنید در مرحله loading می ماند. این بدان معناست که نسخه ویندوز شما قدیمیست و برای استفاده از Adobe connect می بایست از نسخه web استفاده نمایید که می بایست ابتدا نسخه adobe connect add in را از اینجا نصب نمایید.

- بعد از دریافت فایل که حدود 40 مگابایت می باشد اقدام به نصب آن نمایید. لازم به ذکر است بعد از نصب در ظاهر هیچگونه shortcut یا نرم افزاری به سیستم شما اضافه نمی گردد.

\*نکته : این نرم افزار به Adobe flash player نیاز دارد که با توجه به مرورگر خود می بایست آن را نصب کنید .

adobe flash player internet explorer دريافت

adobe flash player Mozilla firefox دريافت

دريافت adobe flash player chrome

\*نکته: بعد از نصب adobe flash player طبق تصویر زیر گزینه آخر را تیک بزنید و بعد done را کلیک نمایید.

| Adobe Flash Play | ver 32.0 Installer                                                                                                    | × |
|------------------|----------------------------------------------------------------------------------------------------|---|
| Adobe            | Update Flash Player Preferences<br>Security updates and enhancements can be downloaded and installed automatically.<br>Learn More<br>Allow Adobe to install updates (recommended)<br>Notify me to install updates<br>Never check for updates (not recommended) |   |
|                  | DONE                                                                                                    |   |

– حال یک مرتبه سیستم را restart نمایید و سپس مرورگر خود را اجرا نمایید. حال url مورد نظر را وارد نمایید و enter نفطر را وارد نمایید و

از اینجا به بعد همانند قبل در حالت guest یک نام انتخاب نمایید و وارد شوید.

نکته: گاهی اوقات در حالت وب هم هنگام ورود با پیام هایی مانند downloading یا updating روشن باشد روبرو می شوید که برای عبور از این مرحله می بایست در اولین مرتبه ورود فیلتر شکن روشن باشد تا download یا update با موفقیت انجام شود . برای ورود های بعدی نیازی به فیلتر شکن نیست.

نكات تكميلى:

- جهت تایپ فارسی صحیح در adobe connect ابتدا کیبورد فارسی را از اینجا دانلود و سپس نصب نمایید. در ادامه با کلیک بر روی زبان ها ویندوز مطابق تصویر کیبرد نصب شده را انتخاب نمایید.

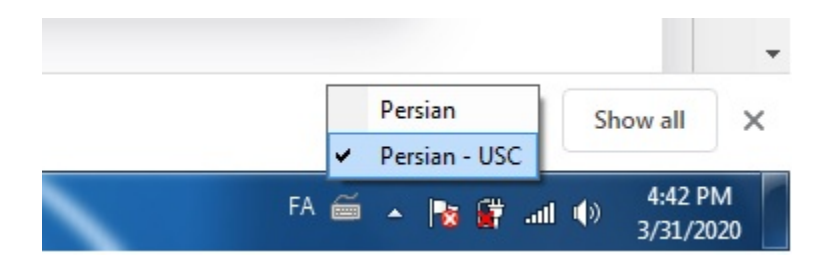

تهیه و تنظیم : اداره فناوری اطلاعات دانشگاه علم و فرهنگ